Windowsの機能であるボリューム・コントロール(通常はWindowsのスタート→プログラム→アクセ サリ→エンターテイメントの中にある)のオプション内にあるプロパティで録音コントロールに設定した 後,マイクが選択されているか確認する必要があります(図8-25).

またパソコンによってはマイク・ブースト機能がついている場合がありますので,マイク・ゲインが 足りない場合には,それらの設定もこのボリューム・コントロールで行います.詳しくはパソコンやサ ウンドカードの説明をご覧ください.

## ● 他局から接続できないといわれた

認証が終わってステーション・リストにQRV 局一覧が表示されても実際に接続できない,自分からは 接続できても相手局から接続できないというトラブルが起こったとき,ほとんどの場合,ファイアウォー ルやルータの設定がうまくいっていないことが原因です.インターネット・セキュリティ・ソフトにも ファイアウォール機能がついている場合も多いのでこれを無効にして,Windows XPのファイアウォー ルを使うという手もあります.

## ▶ 8-3 無線機と接続してリンク局 (ノード局)を運用しよう

さて、PCユーザ・モードでEchoLinkネットワークの概要が理解できたら、いよいよパソコンと無線機 をつないでアクセス・ポイント(リンク局やノード局とも呼ばれる)の運用にチャレンジしてみましょう.

これにより、自局はもとより他局もあなたの設備を利用して、EchoLink 経由でQSOできるようになります(図8-26).

工程は,無線機とインターフェースをつないで,ソフトウェアの設定,変調レベルの調整を行うだけ です.

## ■ 使用する無線機設備は?

使用する無線設備はノード開設の目的にもよります. 複数のローカル局や不特定多数の局でノード局 を利用したい場合は,一般的な設備での運用になります. 他方,ご自身のノード局を自分でしか使わな

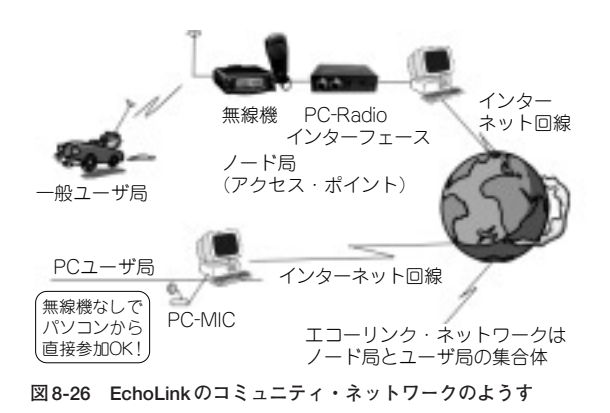

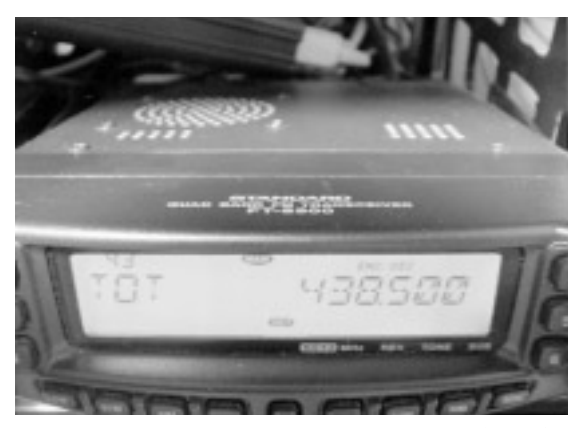

写真8-3 無線機についている機能を活用して,連続送信などの トラブルを回避できる設定にしておこう

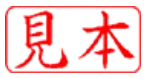